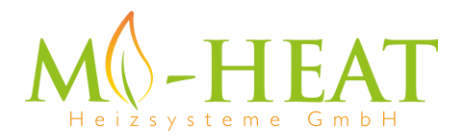

# Steckdosen Thermostat UT-500 Wifi

Vielen Dank das Sie sich für unseren smarten Steckdosen Thermostat UT-500 Wifi entschieden haben

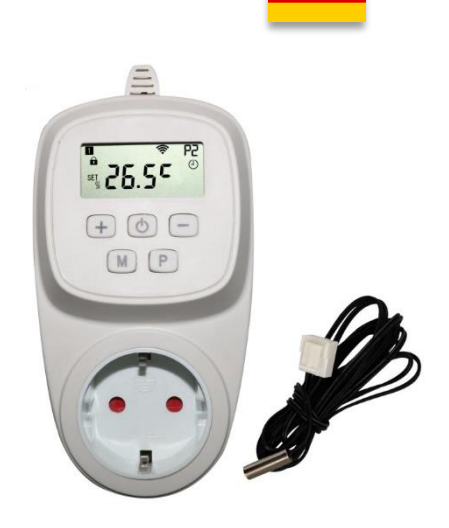

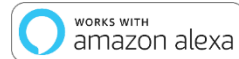

 works with the Google Assistant

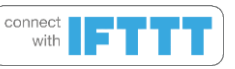

## Eigenschaften:

- Per App programmierbar/bedienbar
- Kompatibel mit Amazon Alexa, Google Assistent und IFTTT
- Einfache Installation und Bedienung
- Überhitzungsschutz
- Einfach strukturiertes Display
- Frostschutzfunktion

### Technische Daten:

- Betriebsspannung: 230Vac
- Schaltleistung: 3600W/16A (ohmsche Last) /3A kapazitive Last
- Sicherungsspeicher: EEPROM
- Temperatursensor: interner oder externer Sensor
- Temperatureinstellung: 5°C 35°C (0,5°C Schritte)
- Betriebstemperatur: +5 ~ 65°C
- Genauigkeit: +/- 0.5°C (+/- 1°F)
- Abmessungen: 70 x 41.5 x 140mm
- Farbe: Weiß
- IP Schutzklasse: 20 (Sensor IP44)
- Zertifizierung: CE

## App Einbindung und Programmierung:

Um das Thermostat per Smartphone App einrichten bzw. programmieren zu können, ist zunächst die kostenfreie TuyaSmart App aus dem jeweiligen App-Store zu laden und zu installieren.

Mindestanforderung Smartphone: iOS 10 oder neuer, Android 4.4 oder neuer

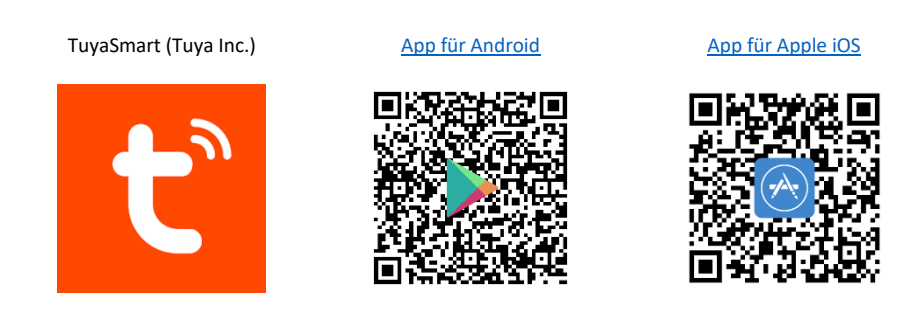

Die folgenden Schritte zeigen die Einrichtung der TuyaSmart App, sowie die Einbindung und Programmierung des Thermostaten.

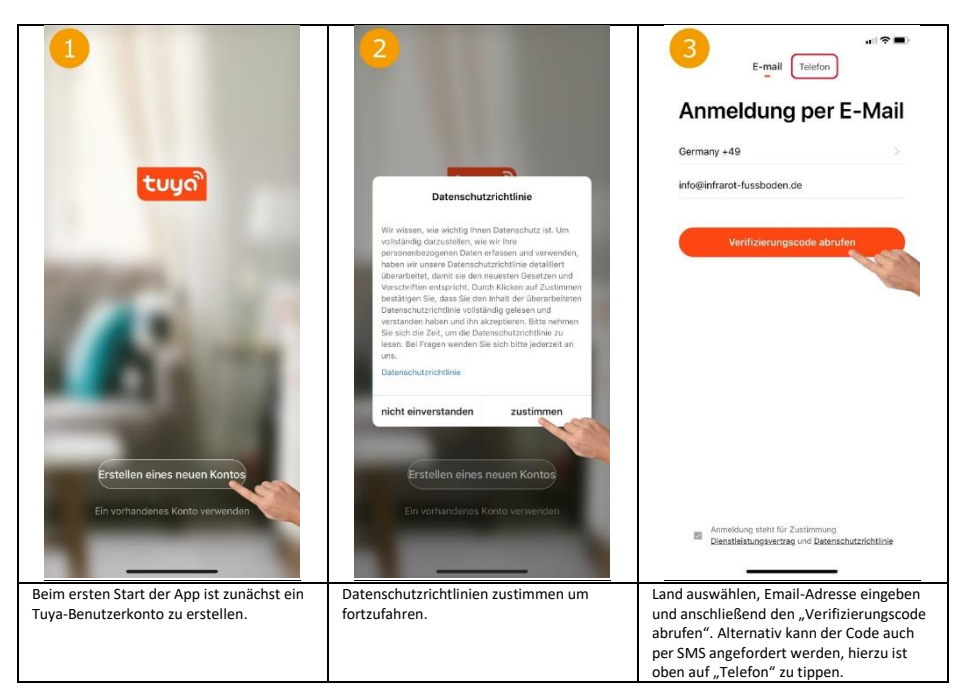

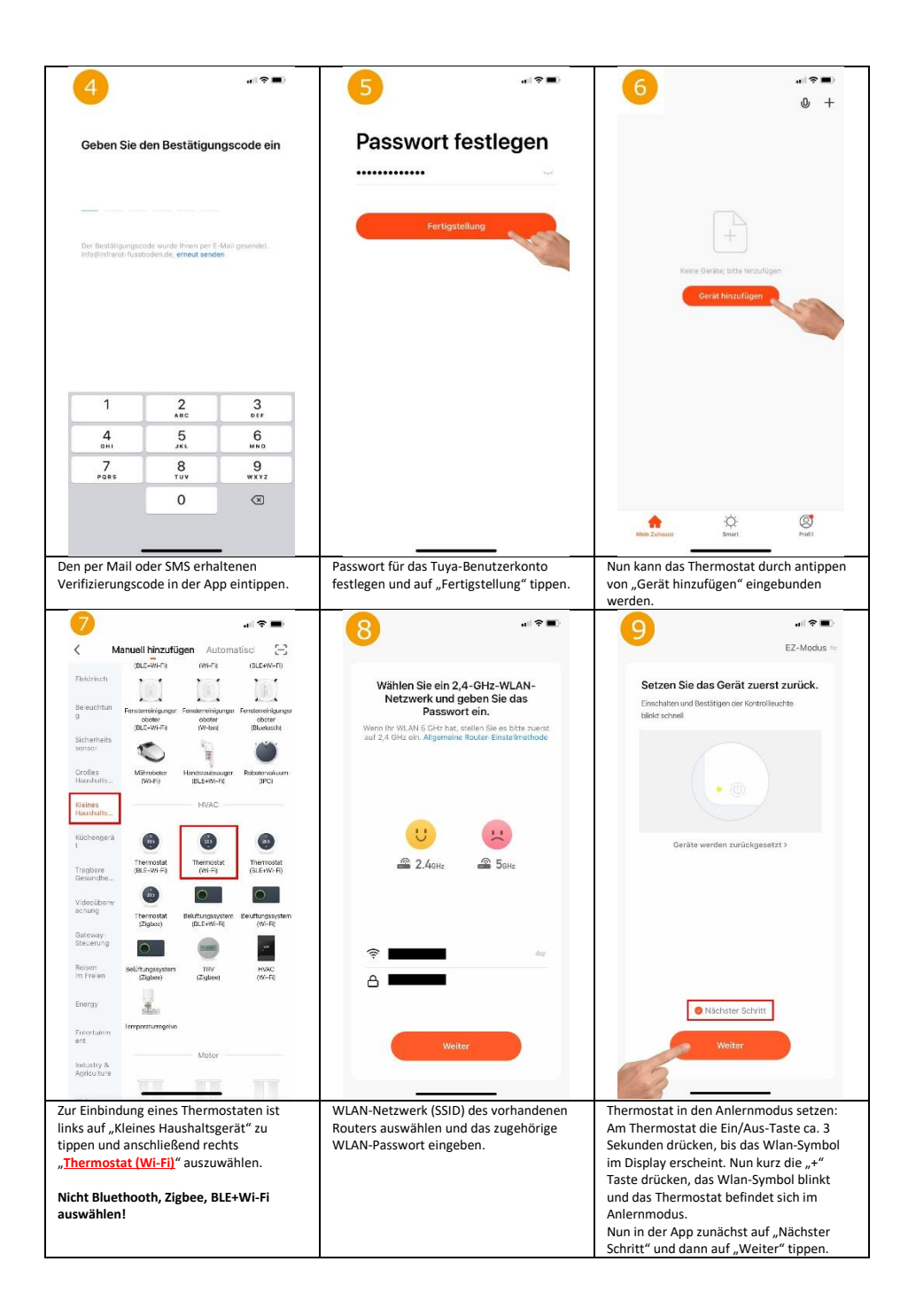

| ● ● ● ● ● ● ● ● ● ● ● ● ● ● ● ● ● ● ●                                                                                                    | erät hinzufügen<br>Gerät erfolgreich hinzugefügt<br>Thermostat ∠                                                                                                    | <pre>HeatingThermostat Heating on</pre>                                                                                                    |  |  |  |
|----------------------------------------------------------------------------------------------------|----------------------------------------------------------------------------------------------------|----------------------------------------------------------------------------------------------------|--|--|--|
| OTIS2                                                                                                    | Fertigstellung                                                                                                    | Room Temp: 24.8°C                                                                                                    |  |  |  |
| Die App sucht nun nach verfügbaren und<br>im Anlernmodus befindlichen Geräten.<br>Sollte das Gerät auch nach längerer<br>Wartezeit nicht gefunden werden,<br>beachten Sie bitte den Punkt<br>"Alternativer Kopplungsmodus" am Ende<br>der Anleitung. | Wurde ein Gerät gefunden, kann nun ein<br>beliebiger Name vergeben werden. Nach<br>dem antippen von "Fertigstellung" ist die<br>Einbindung erfolgreich abgeschlossen. | Das Bild zeigt die Hauptansicht des<br>Thermostaten. Mittig wird groß die Soll-<br>Temperatur (Setpoint) und darunter die<br>aktuelle Raum-Temperatur angezeigt.<br>Mittels der Pfeil-Tasten kann die Soll-<br>Temperatur manuell angepasst werden.<br>Die Funktionen der Button "Schalter",<br>"Modus", "Schedule", "Setting" werden in<br>den Bildern 13, 14, 17 und 15 erläutert.                                                                                                    |  |  |  |
| < HeatingThermostat ∠                                                                                                    | < HeatingThermostat Z                                                                                                    | Veek Program     >       Child lock     Image: Child lock       Temperature correction     0.8 >       Setpoint Max.     35.0°C >       Setpoint Min.     5.0°C >       Frost protection     Image: Content of the set of the set |  |  |  |
| Room Temp. 24.5*C                                                                                                    | Mode Selection<br>Mode Selection<br>Manual<br>ECO<br>Auto                                                                                                    | Factory data reset                                                                                                    |  |  |  |
| Durch antippen von "Schalter" kann das<br>Thermostat aus- bzw. eingeschaltet<br>werden.                                                                                                    | Cancel Confirm<br>Durch antippen von "Modus" lässt sich der Betriebsmodus des Thermostaten wechseln (Manuell/ECO/Auto).                                               | Durch antippen von "Setting" lassen sich<br>Grundeinstellungen, wie Min und Max<br>Temperatur, die Kindersicherung, der<br>Frostschutz und das Wochenprogramm<br>(Bild 16) einstellen.                                                                                                    |  |  |  |

| 16                                                                |                  | 17             |                                                     | al 🗢 🗰                            | 18                                |                     |
|-------------------------------------------------------------------|------------------|----------------|-----------------------------------------------------|-----------------------------------|-----------------------------------|---------------------|
| < Weekly Progr                                                    | am               | <              | Schedule                                            |                                   | M                                 | ehr                 |
| Click to switch the clate, long press to copy the current setting |                  |                |                                                     |                                   | Grundlegende Informationen zum    | Gerät               |
| Mon Tues Wed Thur                                                 | Fri Sat Sun      |                |                                                     |                                   | Name des Geräts ändern            | Thermostat >        |
|                                                                   |                  |                |                                                     |                                   | Der Standort des Geräts           |                     |
| Period 1<br>07:00   Temperature: 22.                              | 0°C >            |                |                                                     |                                   | Netzwerk überprüfen               | Sofort überprüfen > |
| * Period 2                                                        | >                |                |                                                     |                                   | Kontrolle aus einem Drittanbieter | unterstützten       |
| US:30   Temperature: 19.                                          | 0~C              |                |                                                     |                                   | 0 :                               | Rokid               |
| Period 3<br>17:00   Temperature: 22.                              | 0°C >            |                | ß                                                   |                                   | Alexa GoogleAssistent             | IFTTT Rokid         |
| ► Period 4 > 22:00   Temperature: 19.0°C                          | 0°C >            | You have       | en't create any schedule yet.<br>Tap Add' to start. | ê.                                | •<br>Sonstiges                    |                     |
|                                                                   |                  |                | Add                                                 |                                   | Gerät teilen                      |                     |
|                                                                   |                  |                |                                                     |                                   | Gruppe erstellen                  |                     |
|                                                                   |                  |                |                                                     |                                   | Information des Geräts            |                     |
|                                                                   |                  |                |                                                     |                                   | FAQ & Rückmeldung                 |                     |
|                                                                   |                  |                |                                                     |                                   | Zum Startbildschirm hinzu         | fügen >             |
|                                                                   |                  |                |                                                     |                                   | Überprüfen Sie das Upgra          | de der Firmware     |
|                                                                   |                  |                |                                                     |                                   |                                   |                     |
| ier kann für jeden Woch                                           | entag ein        | Hier können un | terschiedliche Tin                                  | ner für das                       | Zeigt die weiteren Eir            | stellungen und      |
| dividuelles Heizprofil hi                                         | nterlegt werden. | Zeitgesteuerte | ein- bzw. ausscha                                   | ten Einbindungsmöglichkeit in die |                                   | eit in die          |
|                                                                   |                  | programmiert v | werden.                                             |                                   | Sprachsteuersysteme               | Amazon Alexa und    |
|                                                                   |                  |                |                                                     |                                   | Google Assistent.                 |                     |

## Manuelle Einstellung / Programmierung:

Um in das Einstellungsmenü zu gelangen sind die Tasten "+" und "**M**" im <u>ausgeschaltetem</u> Zustand (keine Displayanzeige) für ca. 4 Sekunden gedrückt zu halten.

Durch wiederholtes Drücken der M-Taste kann zwischen den verschiedenen Einstellungsebenen gewechselt werden. Mit den "+" und "-" Tasten können die Werte der jeweiligen Einstellung verändert werden.

Folgende Einstellmöglichkeiten sind gegeben:

| Nr. | Funktion                                    | Einstellbereich         | Standartwert |  |
|-----|---------------------------------------------|-------------------------|--------------|--|
| 01  | Kalibrierung des internen Temperatursensors | -8°C - +8°C             | 0°C          |  |
| 02  | Maximale Temperatur                         | 5 - 90°C                | 35°C         |  |
| 03  | Minimale Temperatur                         | 5 - 90°C                | 5°C          |  |
| 04  | Sensor Mode                                 | 0 = Raum                | 1 = Extern   |  |
|     |                                             | 1 = Extern              |              |  |
|     |                                             | 2 = Dual (interner und  |              |  |
|     |                                             | externer Sensor mit     |              |  |
|     |                                             | Überhitzungsschutz)     |              |  |
|     |                                             | 3 = Dual (interner oder |              |  |
|     |                                             | externer Sensor)        |              |  |
| 05  | Frostschutz                                 | 5 - 15°C                | 5°C          |  |
| 06  | Kalibrierung des externen Temperatursensors | -8°C - +8°C             | 0°C          |  |
| 07  | Aktuelle Temperatur des externen Sensors,   | -                       | -            |  |
|     | sofern angeschlossen                        |                         |              |  |

| 08    | Überhitzungsschutz-Temperatur, nur bei<br>Sensor Mode 2 | 20 - 30°C                                                                                                    | 32°C     |
|-------|---------------------------------------------------------|----------------------------------------------------------------------------------------------------|----------|
| 09    | Hysterese                                               | 0 - 3 °C                                                                                                    | 0°C      |
| 11    | Tastensperre / Kindersicherung                          | 0 = Aus, 1 = An                                                                                                  | 0 = Aus  |
| 17    | Reset (Auf Werkseinstellung zurücksetzen)               | 0 = Nein, 1 = Ja (danach<br>die Ein/Aus-Taste für 5<br>Sek. gedrückt halten bis<br>das Thermostat<br>neustartet) | 0 = Nein |
| 18/19 | Software Version (Nicht änderbar)                       | -                                                                                                    | -        |

Das Konfigurationsmenü wird nach ca. 10 Sekunden ohne eine Eingabe automatisch verlassen.

### Tastensperre aufheben:

Um die Tastensperre aufzuheben (Display zeigt ein Schloss-Symbol) sind die Tasten "+" und "-" gleichzeitig für ca. 4 Sekunden gedrückt zu halten.

## Auswahl des Betriebsmodus:

Um den gewünschten Betriebsmodus (Auto = Wochenprogramm, Manu = manueller Modus, ECO = Urlaubsmodus) zu wählen, ist die Taste "M" ein bzw. mehrfach zu drücken.

## Einstellung Tag/Uhrzeit:

Um den aktuellen Tag und die Uhrzeit einzustellen, ist die Taste "M" für ca. 5 Sekunden gedrückt zu halten. Anschließend kann mittels "+" und "-" die aktuelle Minute, Stunde und der Wochentag (1-7) eingestellt werden. Jeder Einstellung ist durch drücken der Taste "M" zu bestätigen.

### Programmierung Wochenprogramm:

Tipp: Das Wochenprogramm des Thermostaten lässt sich alternativ zur manuellen Einstellung über die Gerätetasten komfortabel über die TuyaSmart App einstellen.

Um das Wochenprogramm mittels der Gerätetasen einzustellen, ist die Taste "P" für ca. 5 Sekunden gedrückt zu halten. Anschließend können mittels "+" und "-" die Werte eingestellt werden. Jeder Einstellung ist durch drücken der Taste "P" zu bestätigen. Es lassen sich pro Tag (1-7) vier Heizphasen einstellen.

| Zeitraum         | 1      |       | :      | 2     | 3      |       | 4      |       |
|------------------|--------|-------|--------|-------|--------|-------|--------|-------|
|                  | Zeit > | Temp. | Zeit > | Temp. | Zeit > | Temp. | Zeit > | Temp. |
| 12345<br>(MoFr.) | 6:00   | 25°C  | 08:00  | 20°C  | 11:30  | 25°C  | 12:30  | 20°C  |
| 6 (Sa.)          | 8:00   | 25°C  | 11:30  | 20°C  | 12:30  | 25°C  | 17:00  | 20°C  |
| 7 (So.)          | 8:00   | 25°C  | 11:30  | 20°C  | 12:30  | 25°C  | 17:00  | 20°C  |

Beispiel-Programmierung:

#### Beschreibung Displayanzeigen:

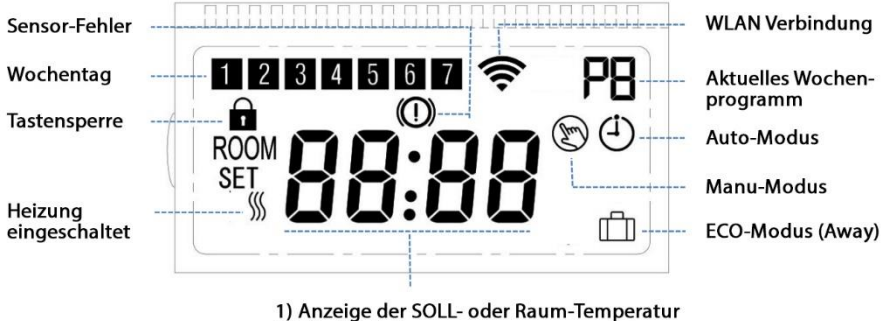

<sup>2)</sup> Uhr-Einstellung

#### Alternativer WLAN-Kopplungsmodus:

Sollte die Kopplung mit der TuyaSmart App über das WLAN-Netz mit der normalen Kopplungsmethode (EZ-Modus) nicht funktionieren, kann die wie folgt beschriebene alternative Kopplungsmethode (AP-Modus) ggf. behilflich sein.

- 1. Thermostat einschalten.
- 2. Ein/Aus-Taste ca. 3 Sekunden drücken, bis das WLAN-Symbol im Display erscheint.
- 3. Nun die "+" Taste drücken, das WLAN-Symbol blinkt.
- 4. Nochmals die "+" Taste drücken, es erscheint "AP" im Display.
- 5. TuyaSmart App öffnen und unter "Kleines Haushaltsgerät" das "Thermostat (Wi-Fi)" auswählen.
- 6. Bei der Abfrage des WLANs nun den WLAN-Namen (SSID) und das Passwort des Routers eingeben und auf "Weiter" tippen.
- 7. Rechts oben in der App auf "EZ-Modus" tippen und auf den "AP-Modus" wechseln.
- 8. Unten auf "Bestätigen Sie, dass die Anzeige langsam blinkt" tippen und anschließend auf "Weiter".

9. Auf "**Jetzt verbinden**" tippen, es sollten nun automatisch die WLAN-Einstellungen des Smartphones aufgerufen werden. Ist dies nicht der Fall, muss manuell in die WLAN-Einstellungen gewechselt werden, die TuyaSmart App darf hierbei nicht geschlossen werden.

10. Über die WLAN-Einstellungen des Smartphones nun das WLAN des Thermostaten (Name lautet z.B.: SmartLife-????) verbinden.

11. Wieder zurück in die TuyaSmart App wechseln, die App sucht nun nach dem Gerät und fügt dies automatisch hinzu.

12. Zum Abschluss auf "Fertigstellen" tippen.

#### **Entsorgungshinweis**

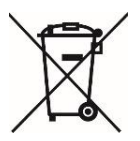

Dieses Gerät nicht im Hausmüll entsorgen! Elektronische Geräte sind entsprechend der Elektro- und Elektronik-Altgeräte Richtlinie über die örtlichen Sammelstellen für Elektronik-Altgeräte zu entsorgen.

#### Hinweis zur Konformität

CE

Das CE-Zeichen ist ein Freiverkehrszeichen, dass sich ausschließlich an die Behörden wendet und keine Zusicherung von Eigenschaften beinhaltet

#### Dokumentation © 2021 Mi-Heat Heizsysteme GmbH

Alle Rechte vorbehalten. Ohne schriftliche Zustimmung des Herausgebers darf diese Anleitung auch nicht auszugsweise in irgendeiner Form reproduziert oder vervielfältigt werden. Es ist möglich, dass das vorliegende Handbuch drucktechnische Mängel oder Druckfehler aufweist. Für Fehler technischer oder drucktechnischer Art und ihre Folgen übernehmen wir keinerlei Haftung.

V1.2 (10/2021)

Mi-Heat Heizsysteme GmbH Ol Streek 39a 26607 Aurich Deutschland Internet: mi-heat.de E-Mail: info@infrarot-fussboden.de